## Instrukcja wydruku podania o wyrobienie legitymacji studenckiej/doktoranckiej w USOSWeb

## 1 Logowanie do systemu USOSWeb

Należy otworzyć przeglądarkę internetową i wejść na stronę

## usosweb.ue.wroc.pl

Po otwarciu strony należy kliknąć zaloguj się w prawym górnym rogu:

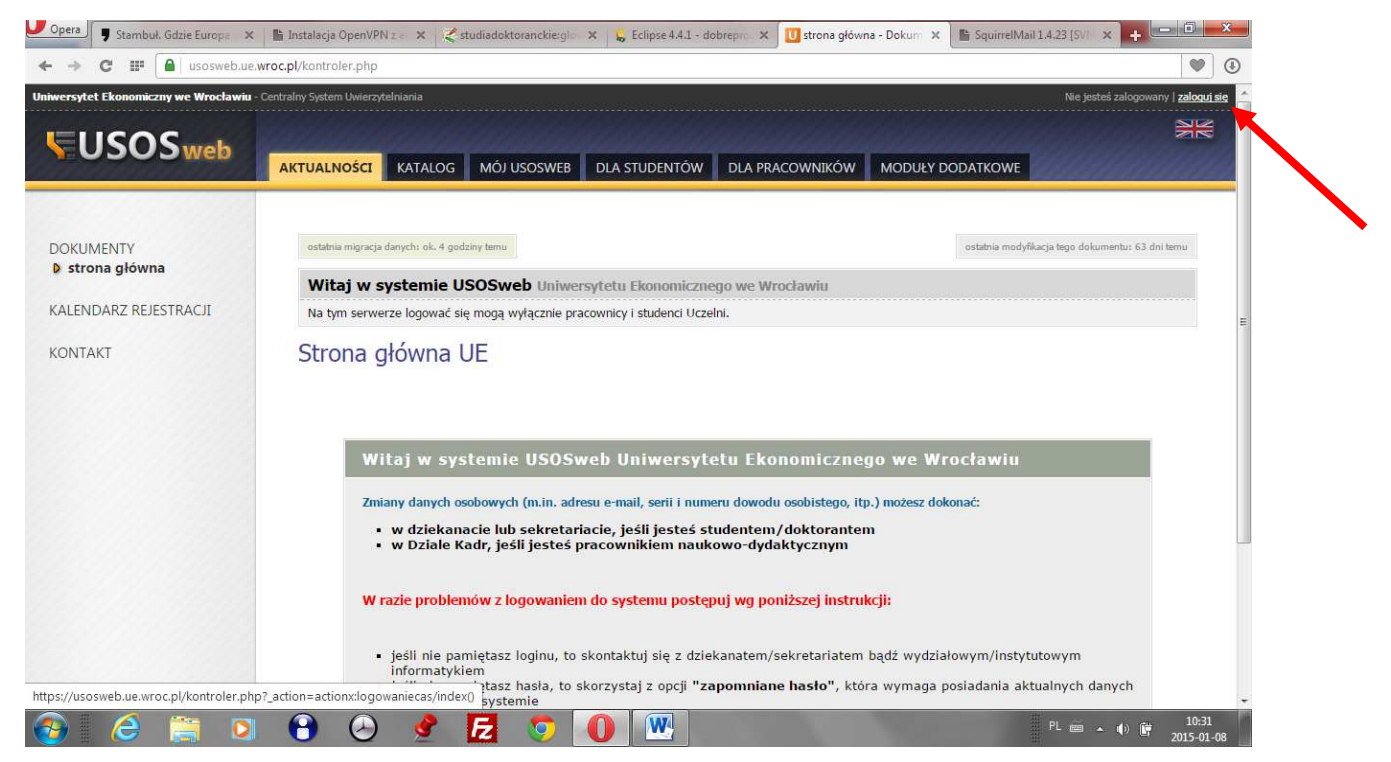

Na stronie **Centralnego Systemu Uwierzytelniania UE** należy podać swój Identyfikator – numer indeksu - studenci, imię.nazwisko – doktoranci (bez polskich znaków) oraz **hasło** (takie jak do poczty uczelnianej) i kliknąć **ZALOGUJ:** 

| C 🖩 🗋 cas.ue.wroc.pl//login |                                                                                                  | • |
|-----------------------------|--------------------------------------------------------------------------------------------------|---|
|                             | Uniwersytet Ekonomiczny<br>we Wrocławiu                                                          |   |
|                             | Centralna Usługa Uwierzytelniania                                                                |   |
|                             | Wprowadź swój identyfikator sleciowy i hasło                                                     |   |
|                             | Identyfikator: [?]<br>Imie.nazwisko                                                              |   |
|                             | Haslo: [?]                                                                                       |   |
|                             | Ostrzegaj mnie przed załogowaniem na innych serwerach. [2]                                       |   |
|                             | ZALOGUJ                                                                                          |   |
|                             | Nie pamiętasz hasła?<br>Zmiana hasła dla pracowników i doktorantów<br>Zmiana hasła dla studentów |   |
|                             | English Spanish French Russian Nederlands Svenska Italiana Deutsch                               |   |

## 2 Podanie o wyrobienie legitymacji studenckiej/doktoranckiej w USOSWeb

W celu wydruku podania należy w zakładce DLA WSZYSTKICH wybrać z menu bocznego opcję ZDJĘCIE DO LEGITYMACJI.

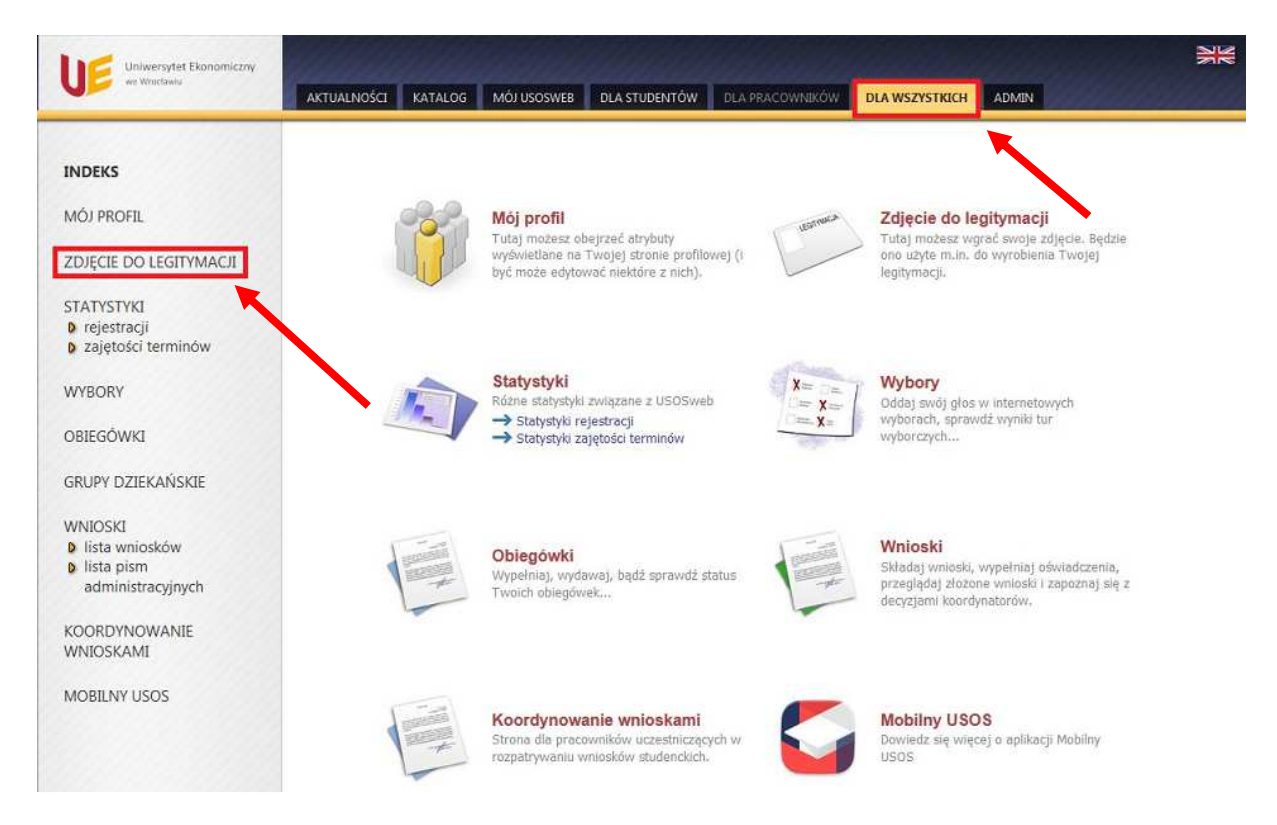

W nowym oknie wyświetli się aktualne zdjęcie i preferencje widoczności zalogowanej osoby. Należy wybrać - **Drukuj podanie o wyrobienie legitymacji studenckiej** lub **Drukuj podanie o wyrobienie legitymacji doktoranckiej.** 

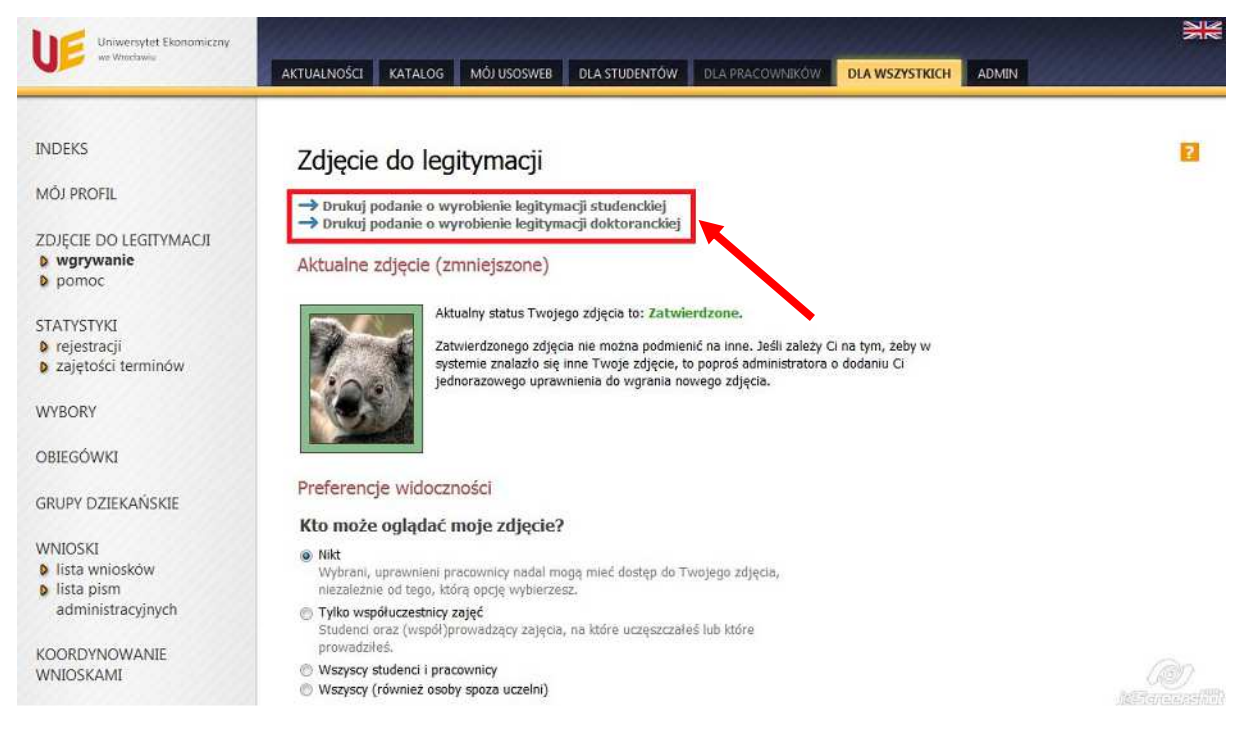

Wydrukowane i podpisane podanie należy złożyć w dziekanacie.